## HystVision 开机使用指南

一、开机

1、主电源线接通电源,按下台车下部右侧开机,等待系统启动

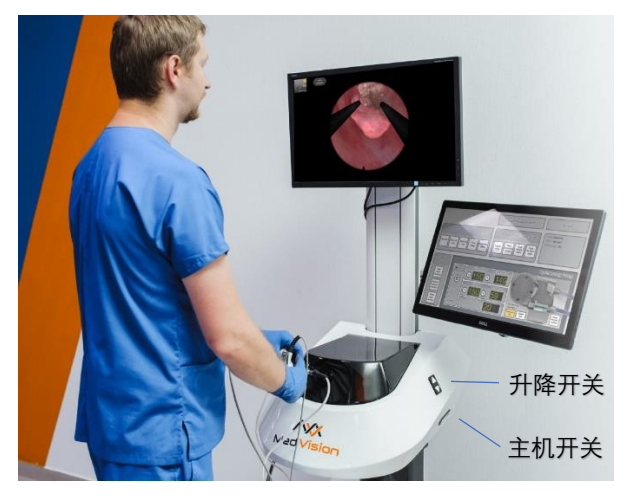

2、自动进入软件初始界面(下图),可选择系统语言与用户名

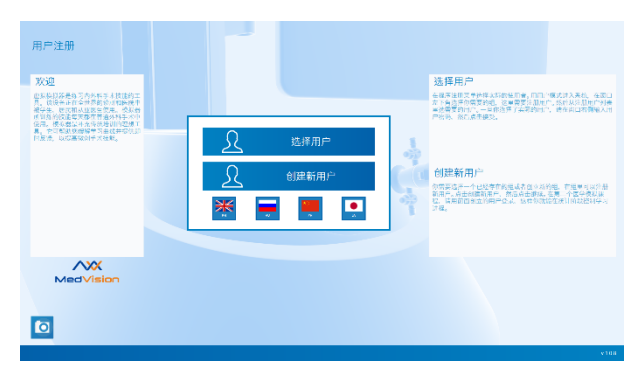

3、建议选择演示账号(下图 Default 组-Sample User 用户),防止后续资料增加导致软件运行缓慢。选择"接受"进入训练模块

| ● 选择用户                                                                                                    |                                                                                                 | 主菜单                                                                                                    |        | at the                                                                                                  |
|----------------------------------------------------------------------------------------------------|-------------------------------------------------------------------------------------------------|----------------------------------------------------------------------------------------------------|--------|----------------------------------------------------------------------------------------------------|
| XDE AD AD A | 22<br>金融全地(1) 前空11点と無空間引きな空」 个教育引、統定第三<br>取得金数年末、一句報道目台、大変计划第三人で10回7年代<br>第1回12月間、成本目前目代で日本の発行、 | 次連<br>成長の意思なごうちからすまたたちで、<br>素、たらき上生なご見有になっていた。<br>神学生、たらき上生なご見有になっていた。<br>中でのかっていた。<br>ないためでは、そうため、<br>ないためでは、<br>ないためでは、<br>ないためでするでは、<br>ないためでは、<br>ないためでするです。<br>ないためでするでのでするです。<br>ないためでするでするでするです。<br>ないためでするです。<br>ないためでするでするです。<br>ないためです。<br>ないためでするです。<br>ないためでするでするです。<br>ないためでするです。<br>ないためでするです。<br>ないためでするです。<br>ないためでするです。<br>ないためでするでするです。<br>ないためでするです。<br>ないためでするです。<br>ないためでするです。<br>ないためでするでするです。<br>ないためでするでするでするです。<br>ないためでするでするです。<br>ないためでするです。<br>ないためでするでするです。<br>ないためでするです。<br>ないためでするでするです。<br>ないためでするです。<br>ないためでするでするです。<br>ないためでするです。<br>ないためでするでするです。<br>ないためでするです。<br>ないためです。<br>ないためです。<br>ないためです。<br>ないためです。<br>ないためです。<br>ないためでするでするです。<br>ないためでするです。<br>ないためです。<br>ないためでするでするです。<br>ないためでするです。<br>ないためでするでするです。<br>ないためです。<br>ないためでするです。<br>ないためでするです。<br>ないためでするです。<br>ないためです。<br>ないためです。<br>ないためででです。<br>ないためです。<br>ないためです。<br>ないためでででするででです。<br>ないためでででです。<br>ないためででするででででです。 | 腔镜手术   | 内外科<br>西洋市市市市市市市市市市市市市市市市市市市市市市市市市市市市市市市市市市市市                                                           |
|                                                                                                    |                                                                                                 | 2011年代教授会大都在書記外科学大学<br>校元, 代記席定為大臣法未付的不過二<br>し、代刊目的の執筆了41年以及予告記<br>教友志, 以民元時45年学校名。                                                                                                    | 归科     | HORT SURVEY, YEARADAY, YEAR<br>DREAT TANKA AND ADDREAD AND A<br>DREATH BENTREPARED.                     |
|                                                                                                    | (常記)<br>書可要求每个我号的说明,在正要容形时,接在此正考单入,所                                                            |                                                                                                    | 训练课程   | NILAT 200 ED                                                                                            |
|                                                                                                    | いたかかで、そこれにないためがないかいかいかが、大のかべいたた<br>見利用用者代本を描述だだ。                                                |                                                                                                    | ift i+ | Wildh mrtha<br>(18)(19)(19)(25)(19)(19)(19)(19)(19)(19)(19)(19)(19)(19                                  |
|                                                                                                    |                                                                                                 | 636                                                                                                    | 教學材料   | 会有大社党党的任何一个和行政制、库外大利在内部<br>例,自我们的委托指导的问题。每个部分制度提供<br>。严利及乙族主义的无法,就才能是这一个,用一句<br>口册成,不得事就再加付加税的,当然州先的说明。 |
|                                                                                                    |                                                                                                 | MedVision                                                                                                    | 选择用户   | and, Provide Room (2017) and a basis.<br>In entremptical Provide Internace,                             |
| <del>ين</del>                                                                                                    |                                                                                                 | ٥                                                                                                    |        |                                                                                                    |

- 训练界面包含泌尿电切镜训练、宫腔镜训练、课程、历史数据、教学素材、用户选择等选项, 按需求选择训练项目
- 5、开始训练后,按提示保证鞘液泵出入水口均关闭,等待 1min 中加载(期间反复开关进出水 阀),触控屏面板会出现控制界面(如下图),显示屏面板会出现模拟鞘液泵界面

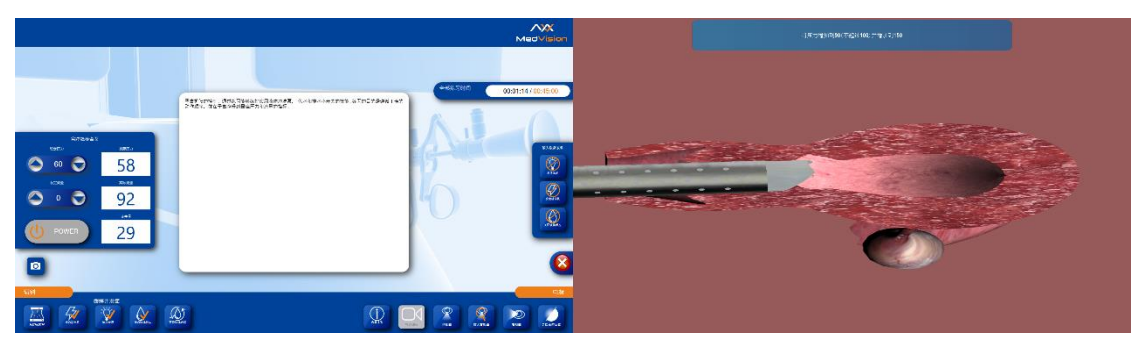

- 6、打开触控屏上"power"开关,按需求设置压力或流量,小幅打开进出水口
- 7、将模拟宫腔镜植入力反馈器中,开始训练
- 8、练习结束后,点击"Finish the intervention"结束训练模块,出现评估界面(如下图)

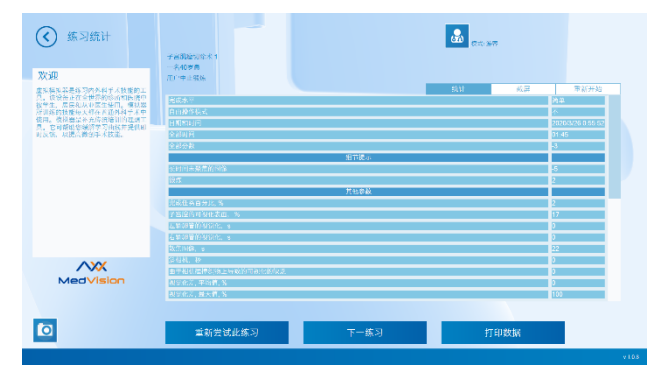

9、还可以在主界面上查看该用户名下所有历史记录(如下图)

| ④ 统计       |                                               | ent<br>क्रम<br>हत्तर: स्व         |  |
|------------|-----------------------------------------------|-----------------------------------|--|
|            | 息末切除<br>20204/16 18.15.05 长路点1 用户.test1       | · 提案部因<br>ticans.com              |  |
|            | 子台內局制約<br>20204416 18-13-56 美说点1 月戶:test1     | A BUCY BLAR READE<br>REIGINE RANK |  |
|            | 子常内反测器 1<br>2020₩16 18.11.44 关条点1 用户.test1    | NCH-L RHAR                        |  |
|            | 子兰制藏切除术 1<br>202044/16 18:09:22 实诚点1 用户:test1 |                                   |  |
|            | /选购切除水?<br>2020/4/16 18.07/30 关键高1 用□13est1   | · 50                              |  |
| Med Vision |                                               |                                   |  |
| ٥          | 未检查完全部                                        |                                   |  |

二、关机

按下台车下部右侧开关,等待系统自动关机后拔掉主电源线